## Digital Avionics Stack

Installation & Operations Supplement

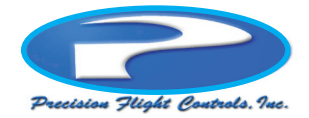

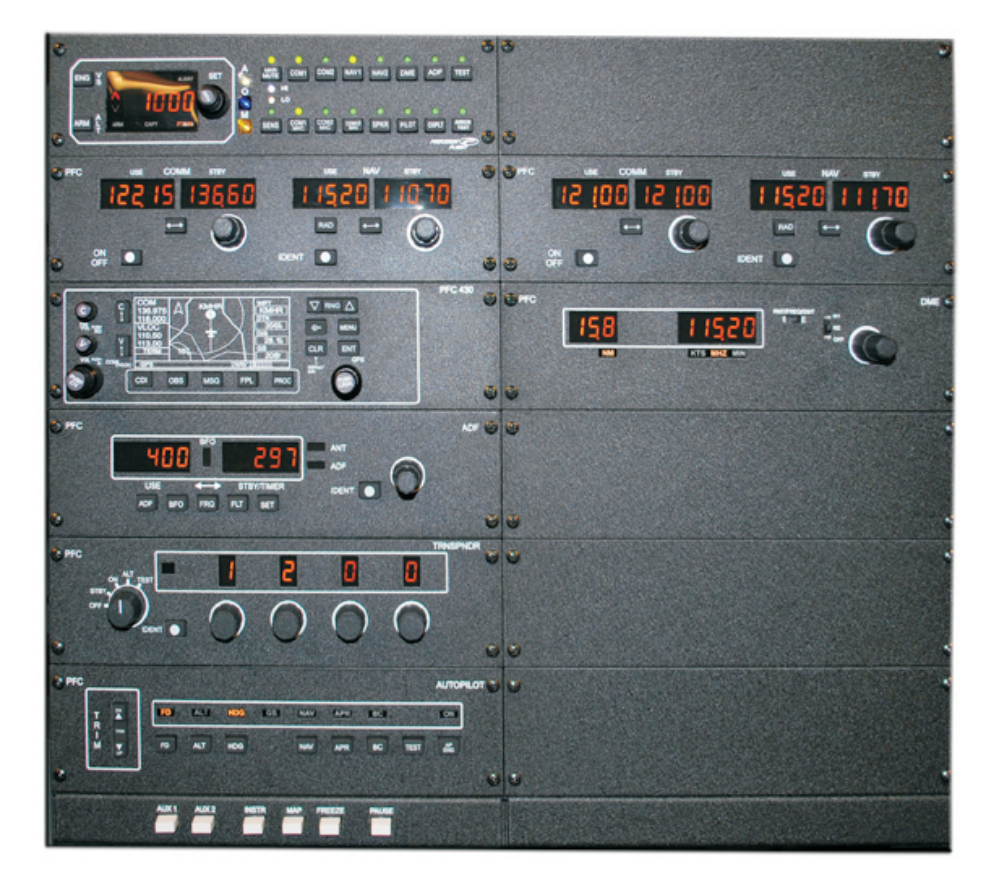

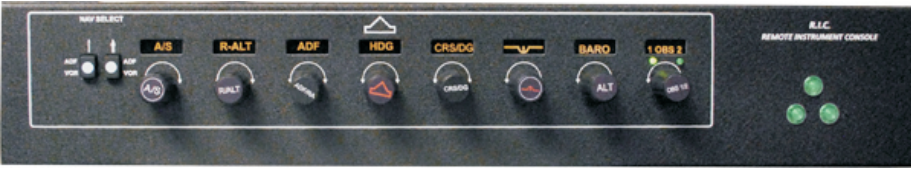

Thank you for purchasing our Digital Avionics Stack and Remote Instrument Console (RIC).

We utilize quality electronic components throughout the Avionics and RIC to insure years of enjoyment with little or no maintenance required. The panels/components are modular in design and are easily removed for repair or upgrade should it be required. Service and or upgrade can only be done via our service center located at our headquarters in Mather California.

Please keep in mind that these are "simulated avionics" and cannot be used in an aircraft.

Although our hardware simulates aircraft avionics and is similar in design and function this supplement does not substitute for real aircraft avionics or aircraft manufactures operating principles, procedures or training.

Always when using sophisticated devices such as ours you should consult approved flight instruction materials and licenced flight instructors for questions regarding proper operations.

Once again thank you for being a Precision Flight Controls customer.

# Digital Avionics Stack

### 085 MSG FFL MOC Graphic displayed on instrument screen (if equipped) **Avionics Rear Panel** SLAVE USB TO BUS PC Remote Instrument Console (RIC) **Optional** INSTRUMENT ower Suppl COMPUTER (BACK) Power Supply VIDEO () () $\bigcirc$ TO POWER POWER SOUND PORT FIREWI 00000 USB PORTS

**Digital Avionics** 

Hardware Precision Flight Controls. Inc. Avionics and Remote Instrument Console:

#### **Install Avionics Stack**

Set the avionics console on a flat surface or on top of your flight console.

Plug in the power connector to the back of the avionics and then plug in the power supply to your power source (wall outlet or power strip)

Plug in the USB cable to the back of the avionics stack and to your computers USB port or USB hub.

#### Install Remote Instrument Console (RIC)

Plug in the power connector to the back of the RIC and then plug in the power supply to your power source (wall outlet or power strip)

Plug in the USB cable to the back of the RIC and to your computers USB port or USB hub.

#### Software:

Install PFC Plug-In for X-Plane or install PFCHID DLL for Flight Simulator.

#### **Components Included:**

- 1- Avionics Console
- 1- Remote Instrument Console (RIC)
- 2- Power Supply
- 1- Power Splitter
- 2- USB cables
- 1- Driver CD

### **Digital Avionics Stack Support Bracket Installation**

(only required when installing onto a C2, Cirrus II or on top of a Throttle Quadrant chassis)

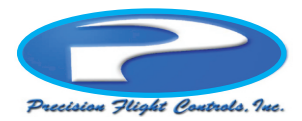

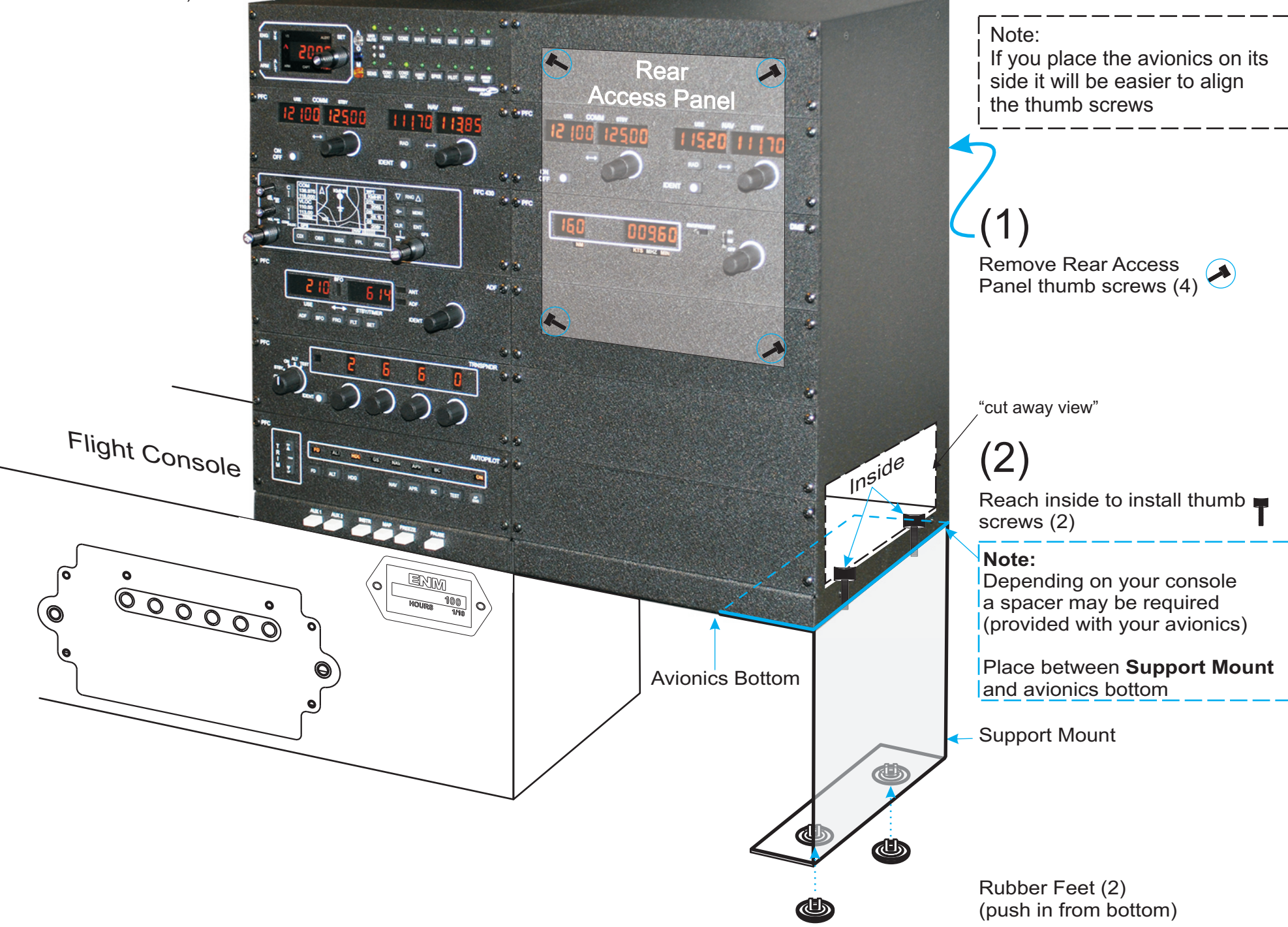

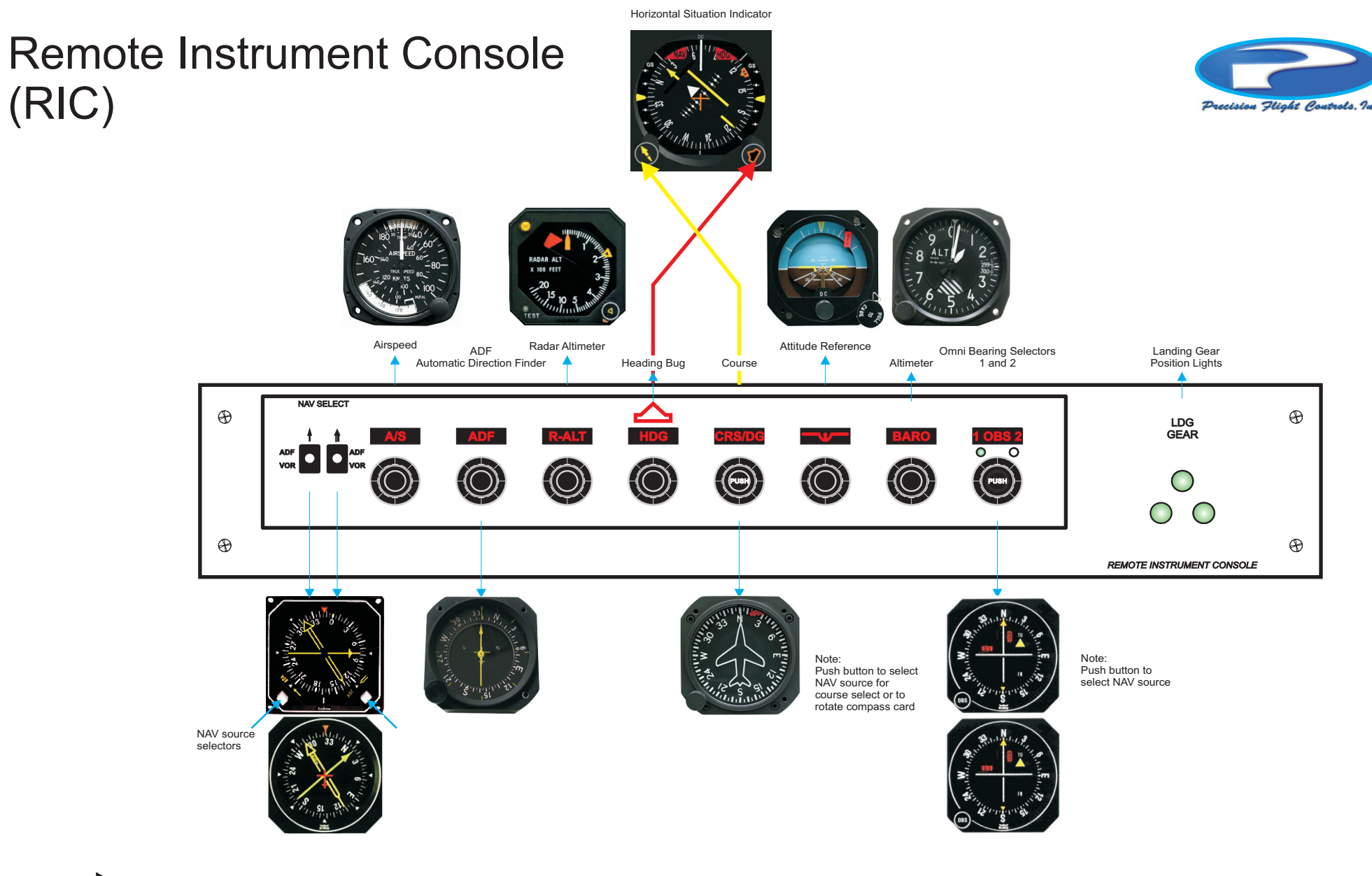

Note:

Not all aircraft panels are equipped with the above instruments. If the instrument is not on the panel the encoder or associated pushbutton will have no function.

Connections: USB 12v power supply Microsoft FSX and X-Plane compatible

### **Digital Avionics Configurations**

(typical, yours may vary)

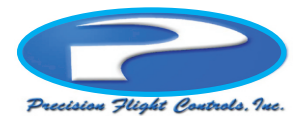

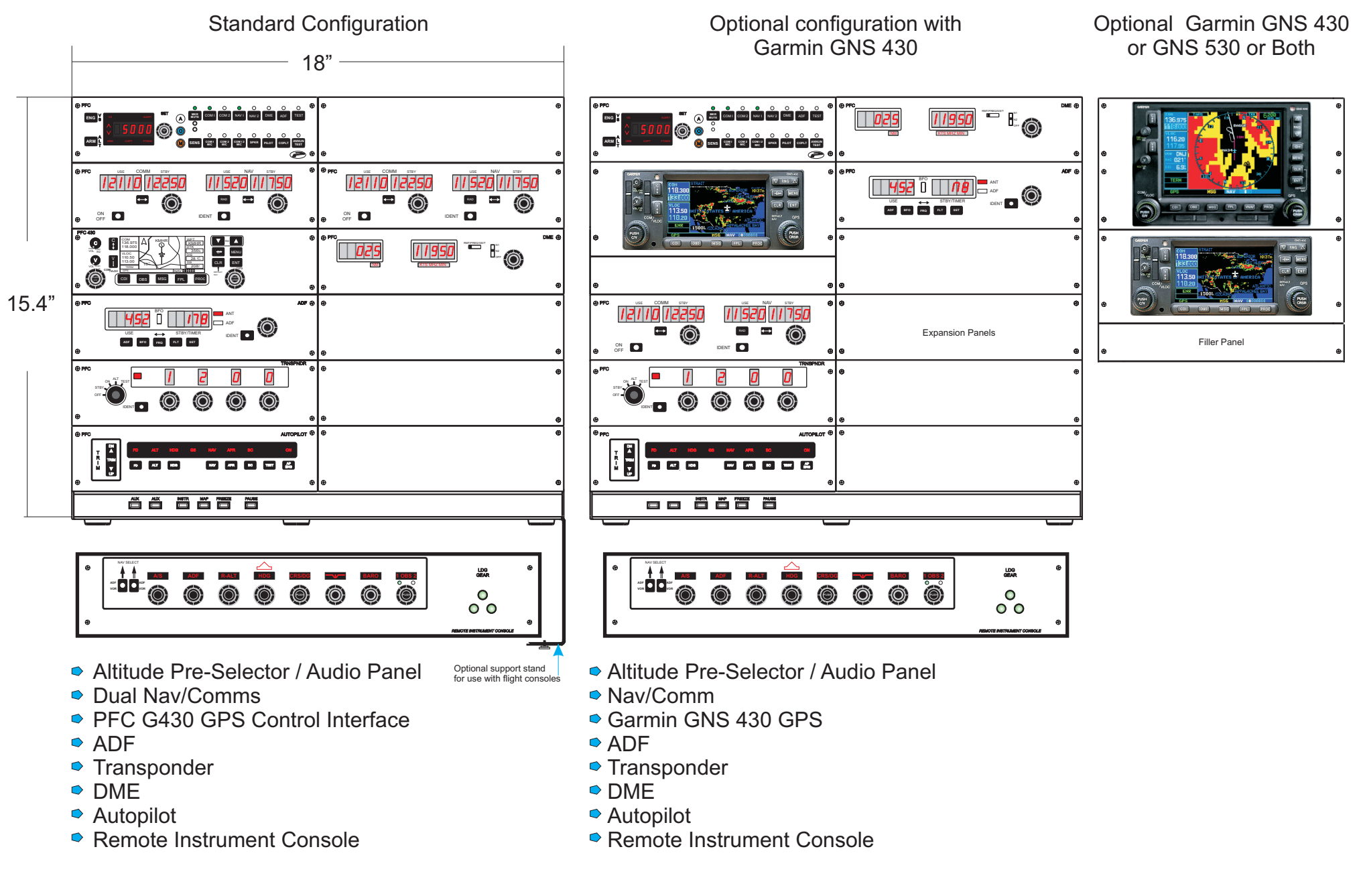

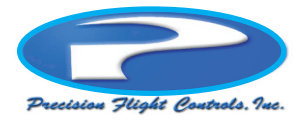

The PFC G430 GPS Control Interfaces with X-Plane's generic, Microsoft's FSX GPS, FTS's 430 and Reality XP's interface to Garmin's GNS 430W training software.

#### Refer to our PFC G430 Control Interface Manual for more information.

Visit the respective web sites for current updates and information concerning the use and operation of this and other products. Reality XP, FTS, Precision Flight Controls, Inc. ®, Garmin®, Apollo, SafeTaxi®, FliteChart®, and MapSource® are trademarks of Garmin Ltd. or its subsidiaries and may not be used without the express permission of Garmin. NavData® is a trademark of Jeppesen, Inc.

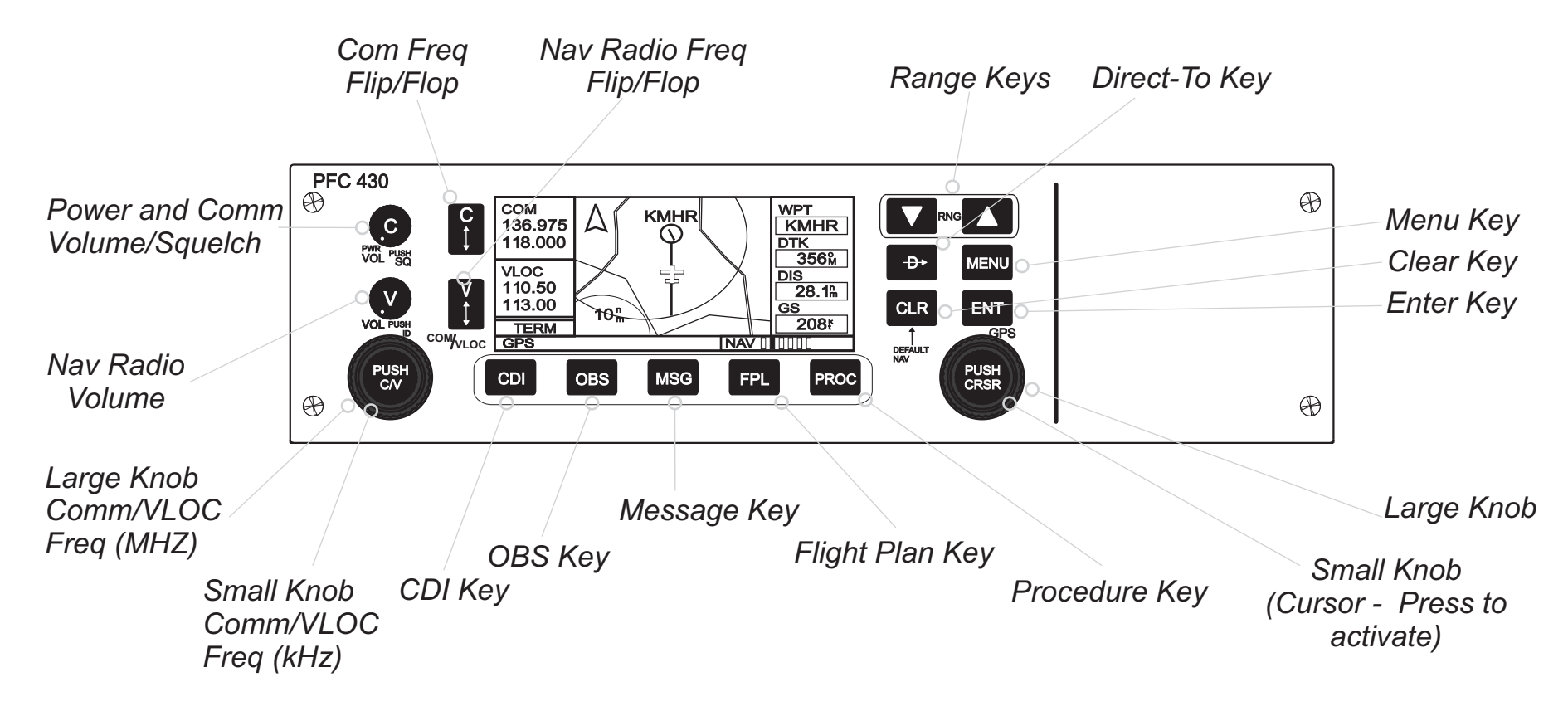

### Altitude Pre-selector / Audio Panel

#### Altitude Pre-Selector

Note: Our Altitude pre-selectors functionality is similar to the Bendix King KAS 297 model .

#### **Description:**

The altitude selector permits the pilot to preselect a desired altitude in a climb or descent. The system provides automatic capture and hold upon reaching selected altitudes. The altitude display indicates the selected altitude. A knob on the altitude select controller, is used to set the altitude in the display

The Altitude Pre-select mode is selected by pressing the ALT ARM button on the mode selector. The desired altitude is selected on the altitude pre-select controller via the control knob. Vertical Speed (VS) can be selected to fly to the selected altitude. When outside the altitude bracket trip point (± 300ft), the ALERT annunciator, along with the selected pitch mode, is illuminated on the mode selector. When reaching the bracket altitude, the system automatically switches to the CAPT mode and the previously selected pitch mode is canceled.

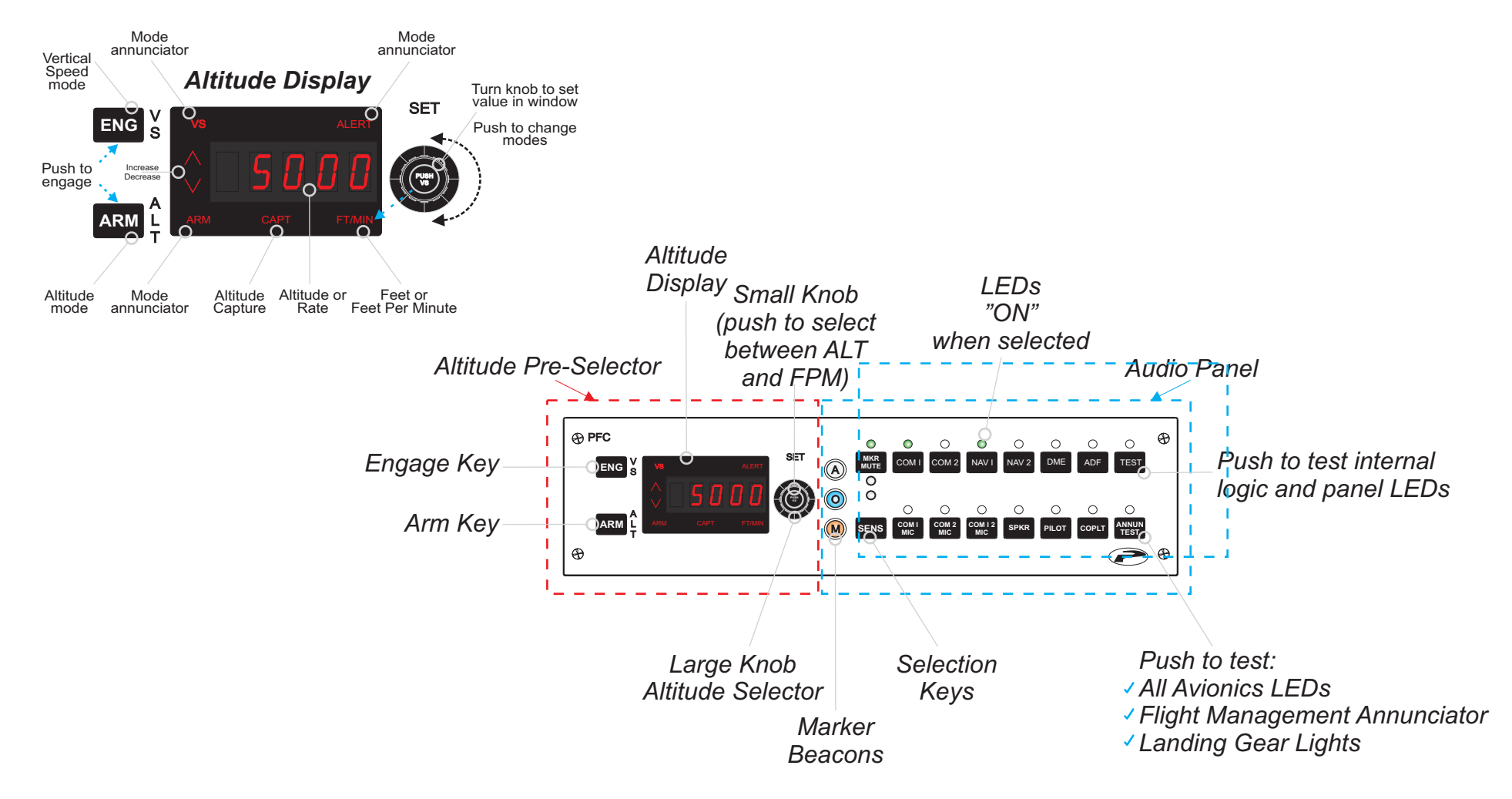

### **Autopilot Operations**

#### Vertical Trim

This rocker switch allows you to make small corrections in selected altitude while in altitude hold, or adjust pitch **pressure Playte Controls**. **The** attitude at a rate of approximately .9 degrees per second when not in altitude hold.

#### FD FD

Flight Director V-bar will appear and command wings level and pitch attitude of the aircraft at the time of mode selection.

#### ALT ALT

Altitude hold. The V-bar will command the pitch attitude necessary to maintain the engaged altitude. **Note:** For smoother operation, press the "ALT" button when the vertical velocity is no more than 500 fpm.)

#### HDG HDG

Heading. In the heading mode, the autopilot will intercept and fly a selected heading. Select a desired heading on navigation instrument then select HDG mode. The V-bar will command the necessary bank to turn to and maintain the selected heading.

#### NAV NAV

Navigate (VOR/RNAV). The V-bar will command the bank necessary to turn to and maintain a VOR or RNAV course selected by the pilot. The V-bar will command the bank and pitch necessary to capture and track localizer and glideslope for ILS approaches, or to capture and track the appropriate course for VOR or RNAV. The V-bar will command the bank necessary to capture and track a reverse localizer course.

**NOTE:** You should consider using HDG select mode just prior to VOR station passage. If the autopilot is engaged in NAV mode it may cause erratic maneuvers while following a rapidly changing course deviation needle as the aircraft flies in the cone of confusion.

#### APR APR

Approach (ILS, VOR or RNAV). This arms the automatic capture function. (The "APR" light will flash to signify the approach mode is armed.) **NOTE:** GS is locked out in VOR or RNAV APR.

#### вс ВС

The back course (BC) mode provides guidance to the pilot (or autopilot) in intercepting and tracking a reverse course. The V-bar will command the bank necessary to capture and track a reverse localizer course. Glideslope is locked out.

#### TEST Test Button

Depressing the test button initiates a test of the KFC 150 circuitry, including operation of various modes and of the trim. The test must be performed after power is applied and before the autopilot can be engaged, but the flight director can be used without the test being performed.

#### AP ENG

Autopilot Engage Aircraft control surfaces (ailerons and elevators) smoothly respond to all selected Flight Director mode commands with automatic pitch trim engages Yaw Damper if present.

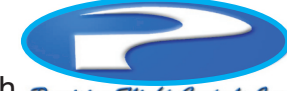

### **Autopilot Operations**

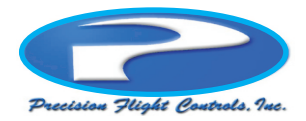

Autopilot Note: Our Autopilot functionality is similar to the Bendix King KFC 150.

#### Note: Not all aircraft are equipped with a Flight Director

The PFC autopilot is a panel mounted digital flight control system. It has the autopilot capability you need, plus a complete flight director system. The flight director provides attitude commands for the pilot to hand-fly, or displays to the pilot the commands being followed by the autopilot.

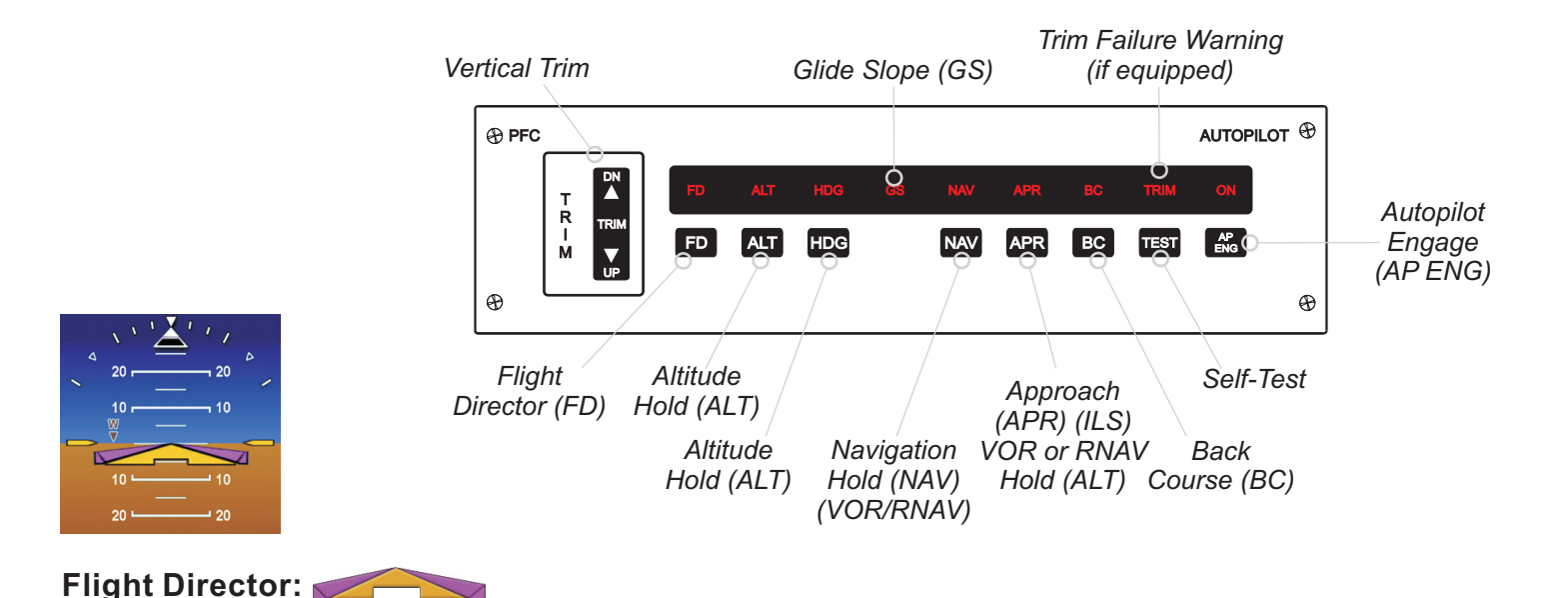

The flight director system is a computer which calculates and displays the appropriate pitch and roll attitudes required to intercept and maintain a course, an approach path, an altitude or a heading. Once computed, the commands are displayed to the pilot on a single cue steering command on the Attitude Indicator (AI). The autopilot and flight director functions combine to provide sophisticated digital flight control capability for singles and twin engine aircraft.

Pressing FD (Flight Director) button on the autopilot control interface activates the Flight Director bars on the attitude indicator (AI).

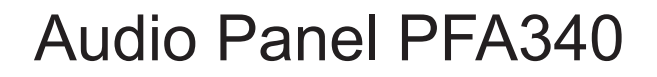

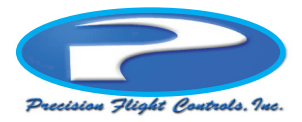

The PFC Audio panel is located on the right side of the Altitude Pre-Selector panel. Functionality of the panel is dependent of the flight simulation software you are using. Pushing any of the buttons once turns "ON" it's function and pushing it again turns "OFF" it's function. The "ON" position will be indicated by a LED located above the button.

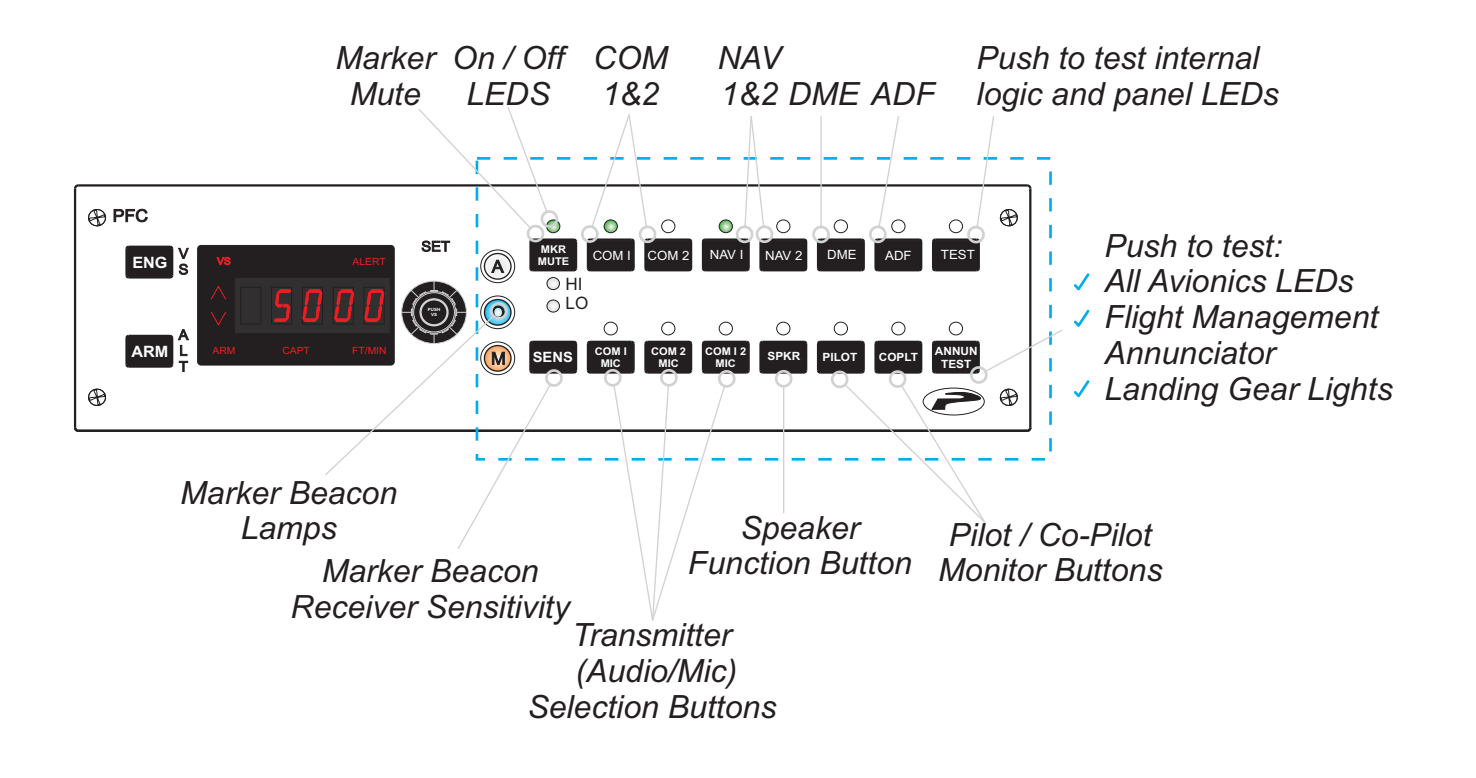

### NAV/COMMs

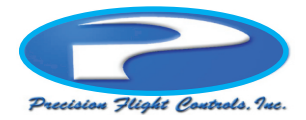

The PFC Avionics Stack comes with two independent NAV/COMM radios. The COMM side is used for communication while the NAV side is used for Navigation. Turning the associated knob with increase or decrease the frequency selection for the associated radio. The radio frequencies are displayed in four separate windows and denoted by either 'USE" or "STBY". The "RADIAL" button will change the active frequency window to radial mode and display which radial you are currently tracking.

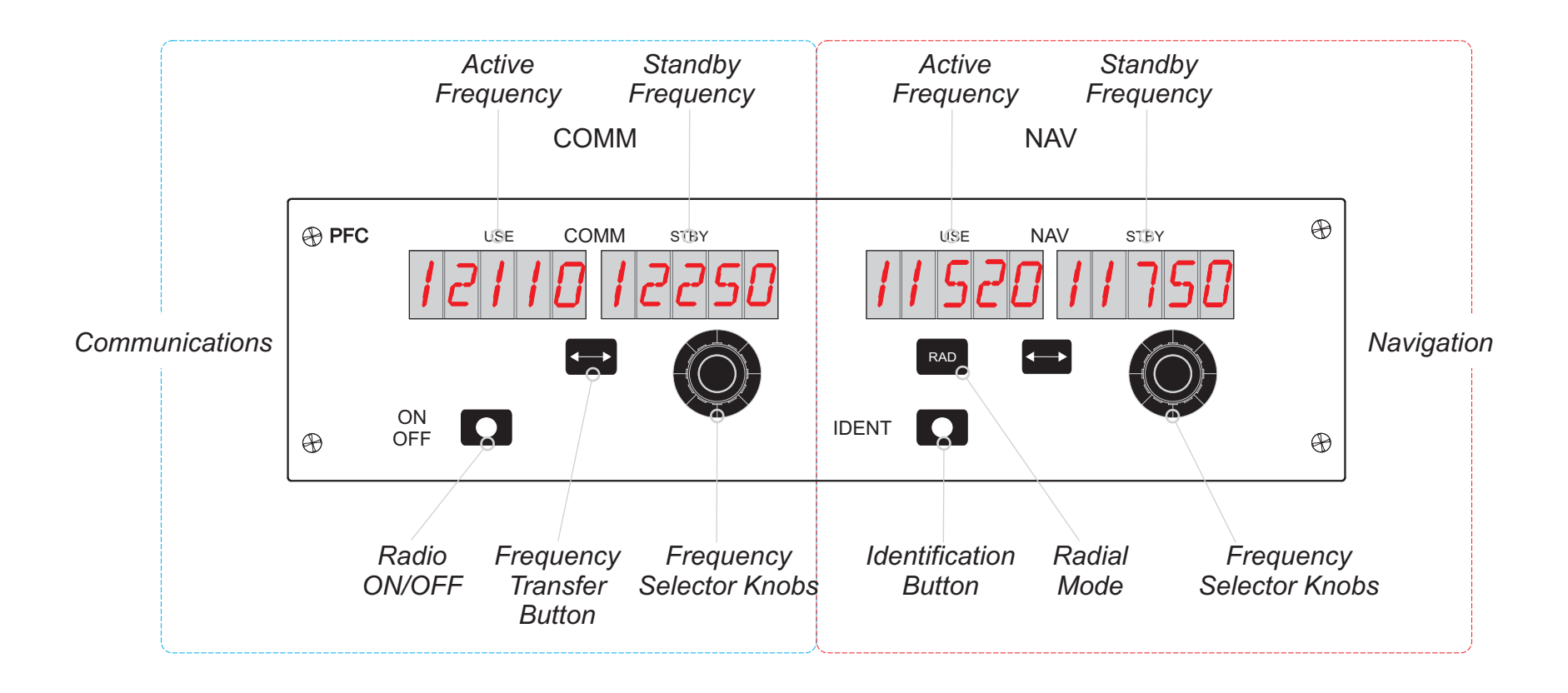

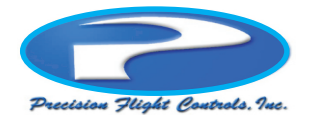

DME is still one of the most capable and useful tools in the IFR-equipped aircraft. It provides the essential distance, ground speed, and time enroute information that you need to navigate the airspace system. It also gives a pilot lower minimums on most approaches, including many that are published specifically for VOR-DME-equipped aircraft. This can make the difference between landing at home or having to divert to an alternate in bad weather. The PFC DME operates similar to a Bendix King DME KN62 model.

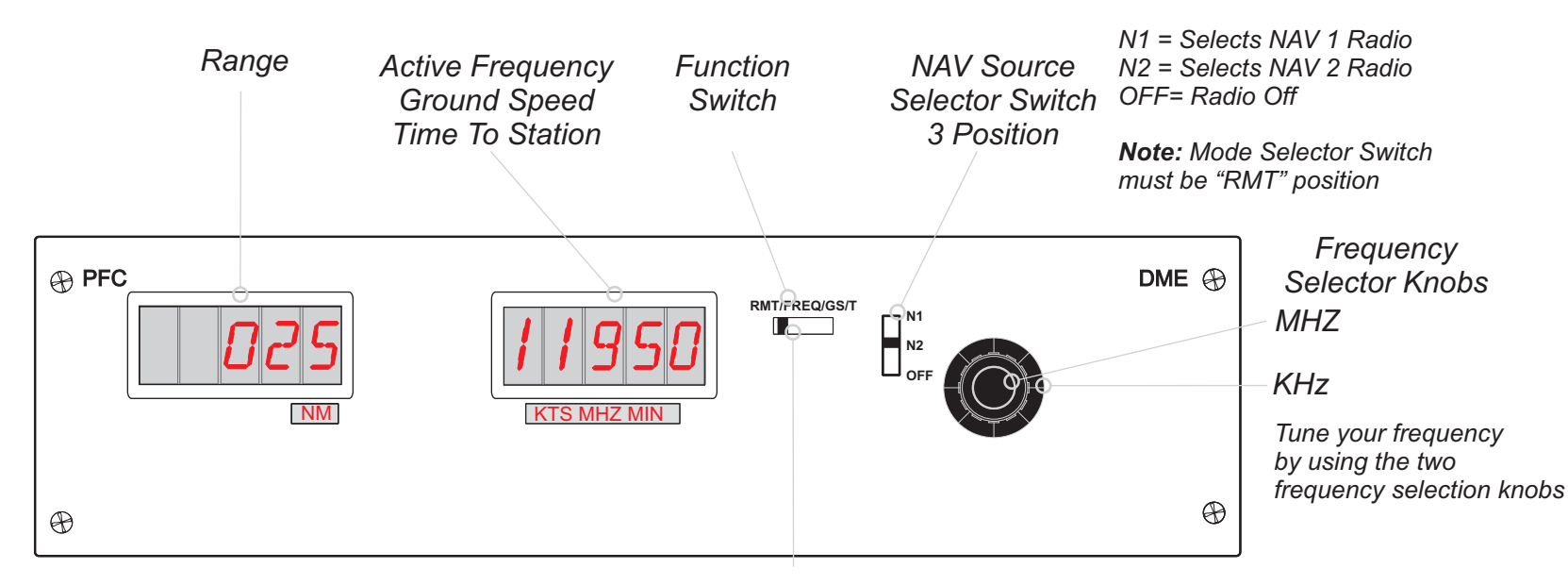

#### **3-POSITION FUNCTION SWITCH**

This switch determines both the information displayed and the channeling source.

On the Frequency (FREQ) setting, the unit can be channeled internally.

On Ground speed/Time-to-Station (GS/T), the unit holds the internally selected frequency and also displays distance, Ground speed and time-to-station information.

On Remote (RMT), the DME is channeled when you select your NAV frequency on the NAV receiver and displays distance, Ground speed and time-to-station once it locks in on a ground station.

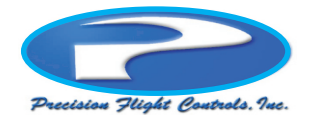

An ADF still is a highly useful navigation instrument, particularly for IFR flying. Easy operation is its long suit. It is tough to beat a system that simply points to the station you tune in. Furthermore, instrument approaches into many small airports, especially outside the USA are still NDB-based. Lastly, if you are equipping an aircraft for operation outside of the USA you are generally required to have an ADF. The PFC DME operates similar to a Bendix King DME KR87 model.

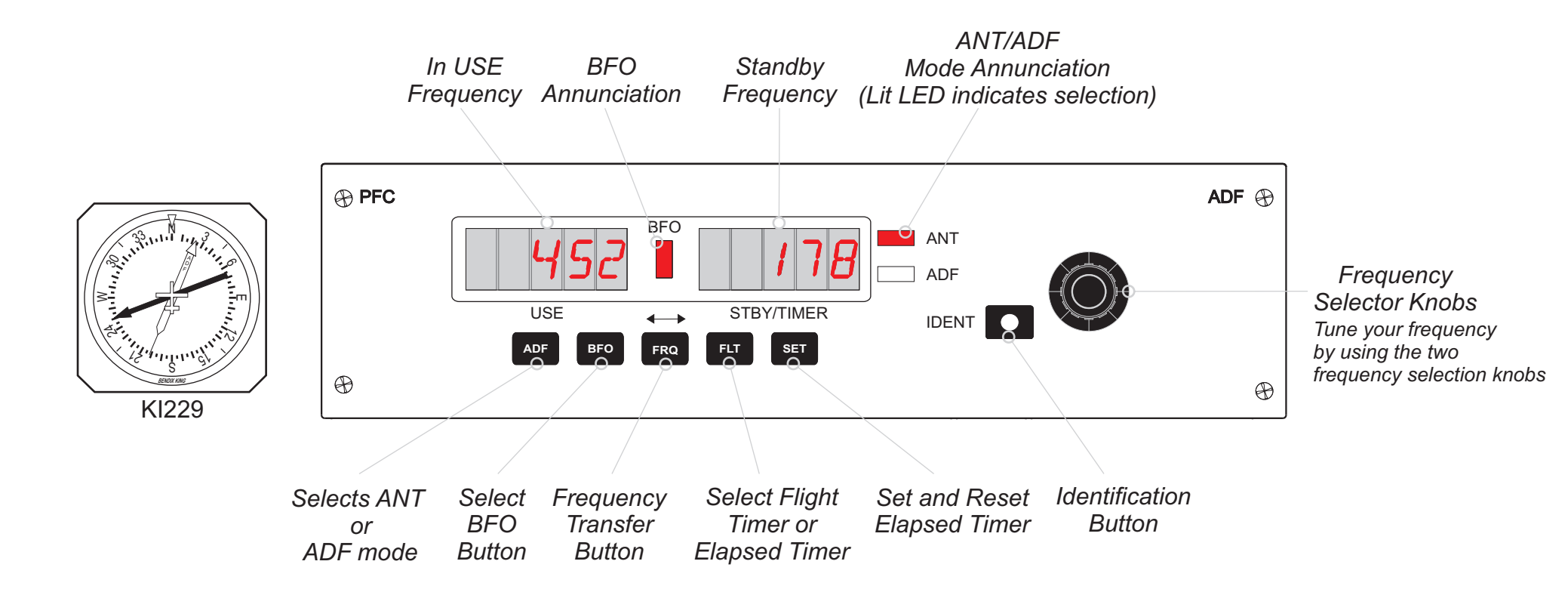

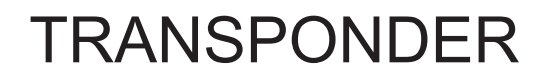

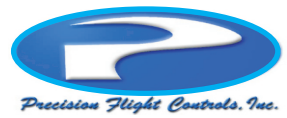

Our Transponder looks and functions like the Bendix King's KT76A model. To operate the transponder make sure that the Functions Selector Knob is turned "ON". Normally after engine start you will palace the Function Selector in the "SBY" (Standby) position giving your transponder about 45-50 seconds to become operational. As soon as you are airborne turn the Function Selector to "ON", which places the transponder in normal Mode A operation. If your aircraft is equipped with an encoding altimeter, turn the Function Selector to the ALT (Altitude) position, for altitude reporting (Mode C) to ATC. Altitude reports are automatically updated in 100-foot increments, from -1,000 feet to 35,000 feet.

#### **Important Codes**

**Code 7700**: Reserved for emergencies. Use it to gain immediate attention and help form ATC monitoring your location. **Code 7600**: Signifies communications failure. Use it to tell the controller that you COMM radio is not working. If you can still receive transmissions, respond to ATC with your transponder, following ATC instruction.

Code 7500: Used to report a hijacking.

Code 0000: Reserved for military aircraft. Do not use this code!

#### Reply Light Code Windows **Reply Light** During normal peration, the flashing Relply Light TRNSPNDR indicates that the PFC Ð ransponder is ALT functioning properly TEST and replying to interrogations from ground radar. IDENT Interrogations occur at 10-15 second intervals Ð $\oplus$ corresponding to each radar sweep. Functions Selector Ident Button Control Knobs Knob Squawk Ident When you are asked to "ident" by ATC, briefly press the Ident pushbutton. Your aircraft will

be positively identified to the

Air Traffic Controller.

Altitude Encoding Altimeter